## INFORMATION SKILLS

# Searching CINAHL Using Thesaurus Headings

University Library

The CINAHL (Cumulative Index to Nursing and Allied Health Literature) database uses the same platform as the University Library's Discovery tool. In addition to basic search and advanced search features this database also allows you to search using a subject specific thesaurus. A thesaurus is a tool that uses a controlled vocabulary to search all the database records. Other databases offering a thesaurus search option include PsycInfo and Medline (also both available on the same platform). In the case of Medline the subject headings are MeSH Headings (the U.S. National Library of Medicine's controlled vocabulary). The subject headings used in CINAHL and PsycInfo relate to those individual databases only.

### Starting off

- 1. Go to the University Library website <a href="https://library.port.ac.uk">https://library.port.ac.uk</a>
- 2. Click on **Resources** and then click on **Databases** on the drop down menu
- 3. Search for **CINAHL** and select this title on the results page. Alternatively you can search for it using the Discovery or Catalogue search or link to it through your <u>subject page</u>.

The home page for this resource is shown below.

| New Search                   | Publications CINALIL II                                                                                                    | eadings Ched References                                                  | More •                                                                  |         |                                                                                                    | Sign In 📫 Folder | Languages + Contact Un 114b |
|------------------------------|----------------------------------------------------------------------------------------------------|--------------------------------------------------------------------------|-------------------------------------------------------------------------|---------|----------------------------------------------------------------------------------------------------|------------------|-----------------------------|
| Linematy of<br>Participation | Baarching: CIRANIIL Choose     Suggest Subject Terms     AND +     AND +     Basic Search Advanced 9                                                                                    | e Ostableses<br>Select a<br>Select a<br>Salect a<br>carch Dearch History | Field (optional) * Search<br>Field (optional) *<br>Field (optional) * + | Ciear 🤊 |                                                                                                    |                  | Library                     |
| Searc                        | sh Options<br>arch Modes and Expanders<br>tearch mode ()<br>Booken/firstee<br>Contain/firstee<br>Find all my search terms<br>I net serve of my search terms<br>Smartford Boarching Long |                                                                          |                                                                         |         | Apply rephysical subjects<br>Apply related words<br>Apply related words<br>Also sector within the full fact of the efficies                                                                                                    |                  | Rest                        |
|                              | Init your results<br>Initial Text :<br>Unitial Available<br>Tommsch Artiste<br>Ciclude MEDLINE records<br>Ciclude MEDLINE records<br>Juppatents                                         |                                                                          |                                                                         |         | References Available Puicture from Som OF York For Pointer Tory Proc Pointer Proc Pointer Proc Pointer Control Pointer Control |                  |                             |
| 1                            | Tirst Author is Nurse                                                                                                    |                                                                          |                                                                         |         | Any Author is Narse                                                                                                    |                  | ~                           |

### Searching

The search box at the top of the home screen allows you to search the database using keywords. This is the same as for all resources on the EBSCO platform – for more hints and tips on general searching please refer to the Discovery Library Guide

#### How to search using CINAHL Headings

On the CINAHL home search screen select CINAHL Headings from the purple menu bar at the top of the screen.

This takes you to a screen with a single search box. The option for 'Relevancy ranked' will have been automatically selected. You can change this to select 'Term Begins With' or 'Term Contains'.

| New Search Publications CINAHL Headings Cited References More |                                                    | Sign in 📁 Falder Profesen              | es Languages - Centact Us Help |
|---------------------------------------------------------------|----------------------------------------------------|----------------------------------------|--------------------------------|
| Database: CRAAE. **                                           |                                                    |                                        | Library                        |
| CIN44.8, Headings SI Yew Tutoriate                            |                                                    |                                        |                                |
| head attack                                                   | Rowse                                              |                                        |                                |
|                                                               |                                                    |                                        |                                |
| Top of Page                                                   | IPhone and Android apps EBSICO Support Site   Pirc | acy Policy   Terms of Use.   Copyright |                                |
|                                                               | powered by EBSCOlout                               |                                        |                                |
|                                                               | © 2016 EBSCO Industries, Inc. All rights r         | reserved.                              |                                |

Type a term into the search box. This term can be the lay term for the medical subject you are interested in e.g. heart attack then press Enter or click on Browse. Your results screen will look something like this:

| Database CAUA, ()                                                                                                    | Lib                                                                      |
|----------------------------------------------------------------------------------------------------|--------------------------------------------------------------------------|
| Well, Houdinga 🔁 Yeer Tulotala                                                                                                    |                                                                          |
| Results For; heat attack                                                                                                    | Search Database                                                          |
| Crock bar 50 Data Mastern bar bar week                                                                                                    | Lookat Magor<br>(a) Caregor Soops<br>(c) Saerch Term Sayan Magor         |
| Heart Attack Uses Muscastila Infaction                                                                                                    | Check a bacto select a subject<br>baseding to begin building your second |
| Muocandial Infanction                                                                                                    |                                                                          |
| Heart Atlacks Use: Myocardial Infarction                                                                                                    |                                                                          |
| Heart Catheterization                                                                                                    |                                                                          |
| Heart Valve Prosthesis                                                                                                    |                                                                          |
| Heart Defects. Concentral                                                                                                    |                                                                          |
| Miccardial Ischemia                                                                                                    |                                                                          |
| Heart Rate Variability                                                                                                    |                                                                          |
| Pulmonary Heart Disease                                                                                                    |                                                                          |
| Heart, Mechanical                                                                                                    |                                                                          |
| Heart Neoplasms                                                                                                    |                                                                          |
| Heat Falue                                                                                                    |                                                                          |
| Heart Assist Devices                                                                                                    |                                                                          |
| Happalastic Left Heart Syndrome                                                                                                    |                                                                          |
| Heat-Luna Terreplantation                                                                                                    |                                                                          |
| heart attack (Search as Keyword) 👔                                                                                                    |                                                                          |
| Press     Press     P |                                                                          |

If you enter a lay term you will be referred to the preferred term within the thesaurus. Clicking on any of the thesaurus terms will open up the tree to which this term belongs showing narrower and broader terms. Clicking on the box to the left of a term will add that term to the box on the right of the screen in preparation for searching the database. At the bottom of the screen is a 'Browse Additional Terms' link, clicking on this will allow you to add more terms to your search. Once you are happy with the terms in the box on the right of the screen click the 'Search Database' button to begin your search. Results will be displayed as per a Discovery search.

If you tick the box to Explode a term your search will retrieve all articles indexed to that term as well as all articles indexed to any narrower subject terms i.e. all of the subject terms that appear lower in the tree than the term you have selected.

If you tick the box for Major Concept your search will only retrieve references for which the subject heading is a major point of the article.

CINAHL is an abstracting and indexing database. It does not contain the full text of journal articles. For many of the references you will be able to either download a PDF, locate the full text within our subscribed journals or link out to publisher websites. For information on how to obtain articles that are not available via the University Library please see information on the InterLibrary Loans Service (https://library.port.ac.uk/interlib.html).